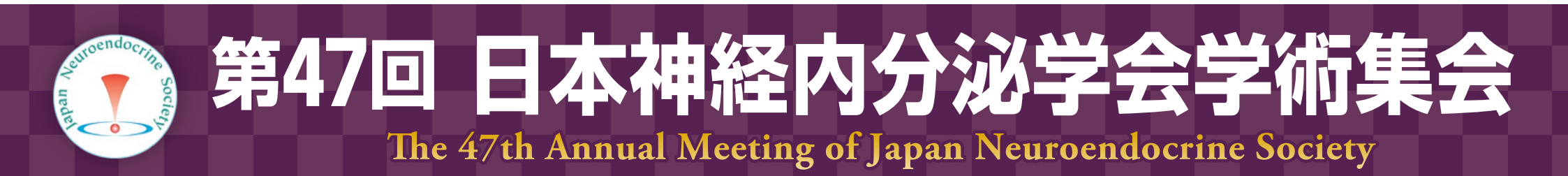

# 学術集会オンライン会場視聴マニュアル オンライン参加者用

## 事前準備

初めて Zoom をご使用の場合、下記の【ミーティング用 Zoom クライアント】よりダウンロード、インストールしてご使用ください。(2回目以降のご使用から、Zoom が自動的に起動します。)

【ミーティング用 Zoom クライアント】 <u>https://zoom.us/download#client\_4meeting</u>

## 禁止事項

発表者や主催者の許可がない限り、受信映像や発表スライドのスクリーンショットの撮影、録音、再配布は 禁止いたします。

## 当日の流れ

#### ① Zoom 会場へ入場

学術集会オンライン会場へのログイン情報(ID・PW)を参加登録時にご登録いただいたメールアドレス宛にお送りします。 (10月 22 日までに送信)

学術集会オンライン会場(<u>4ページ</u>参照)へログイン後、各 Zoom 会場のボタンをクリックし、Zoom 会場へにご入場 ください。

【学術集会オンライン会場ログイン先(3ページ参照)】http://jnes2020.umin.ne.jp/login.html

#### ② Zoom ウェビナー登録

各 Zoom 会場へ入場の際、**氏名・所属・メールアドレスの登録**を行っていただきます。Zoom 内での名前の表示は、 ウェビナー登録の際に入力したものとなります。

<u>7ページ</u>の【登録画面】をご参照の上、氏名と所属がわかるようご登録ください。

※口演中、視聴者(参加者)は画面共有 / 音声による参加はできません。

#### ③ 質疑応答

オンライン参加者からの質問方法は【**挙手による口頭質問**(<u>9ページ</u>参照)】か【**Q&A へのテキスト入力**(<u>11ページ</u>参照)】のいずれかです。Q&A に入力された質問は座長がピックアップし代読します。口頭で質問する場合には**「手を挙 げる」**ボタンをクリックし座長に質問の意思表示をしてください。座長が質問者をピックアップします。発言権を与えら れてから質問してください。いずれも発表時間内のみの受付となります。

## ① Zoom 会場へ入場【学術集会オンライン会場へログイン】

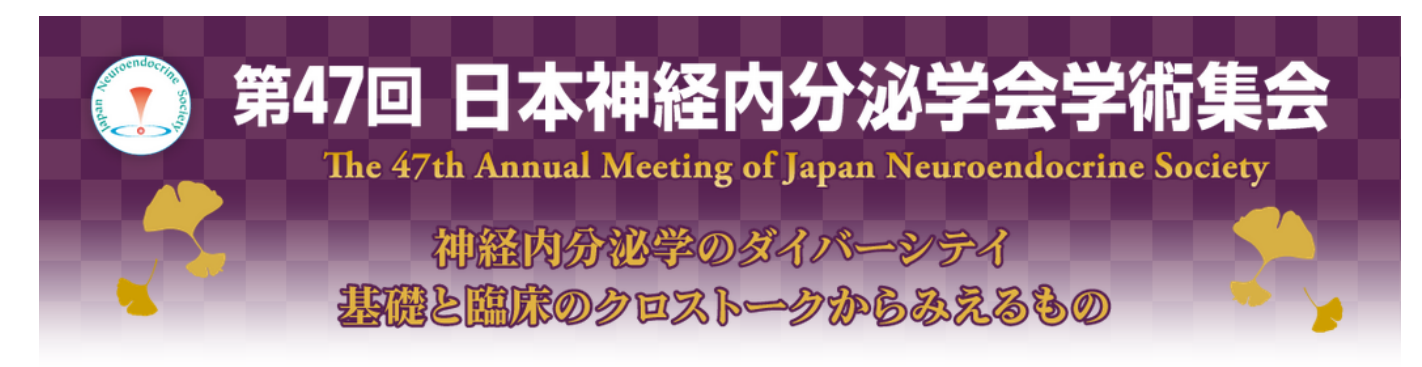

本学術集会オンライン開催サイトの視聴に際し、下記「注意事項」を必ず厳守の上、ご視聴ください。

1. 注意事項をお読みください

視聴に際しての注意

1. サイト内に掲載されている全てのコンテンツの無断撮影、閲覧端末のスクリーンショット機能等を用いた記録や保存、 ダウンロード、他サイトへの転載等は、固く禁止します。

2. 第三者への視聴ID・パスワードの譲渡・共有はご遠慮ください。

当サイト内の抄録ならびに受信映像や発表スライドのスクリーンショットの撮影、録音、再配布は禁止いたします。

2. ご承諾の上、 こちらをクリックしてください → □ 承諾する

学術集会オンライン会場はこちら

3. 「学術集会オンライン会場はこちら」ボタンのリンクが有効になります。 クリックし、お進みください。

## ① Zoom 会場へ入場【学術集会オンライン会場へログイン】

#### 登録いただいたメールアドレス宛にお送りした**学術集会オンライン会場へのログイン情報(ID・PW)**をご入力ください。 (10月 22日までに配信)

p/web-meeting/ () jnes2020.umin.ne.jp このサイトがログインすることを求めています。 ユーザー名 The 47 ndocrine Society T. パスワード 100 330 キャンセル 本学術集会オンライン開催サイトの視聴に際し、下記「注意事項」を必ず厳守の上、ご視聴ください。 視聴に際しての注意 1. サイト内に掲載されている全てのコンテンツの無断撮影、閲覧端末のスクリーンショット機能等を用いた記録や保存、ダウンロード、他サイト への転載等は、固く禁止します。 2. 第三者への視聴ID・パスワードの譲渡・共有はご遠慮ください。必ずお一人ずつ参加登録をお済ませください。 3. アクセスが集中すると、指定ブラウザをご利用の場合でも、動画再生にお時間がかかる場合がございます。 あらかじめご了承ください。 当サイト内の抄録ならびにスライド(スライド・画像・動画など)に関して、ビデオ撮影・録音・写真撮影(スクリーンショットを含 む)を行いWeb上(SNSを含む)に公開することは固く禁じます。 ▼承諾する

ログイン情報(ID・PW)をご入力後、「ログイン」をクリックして、ご入場ください。

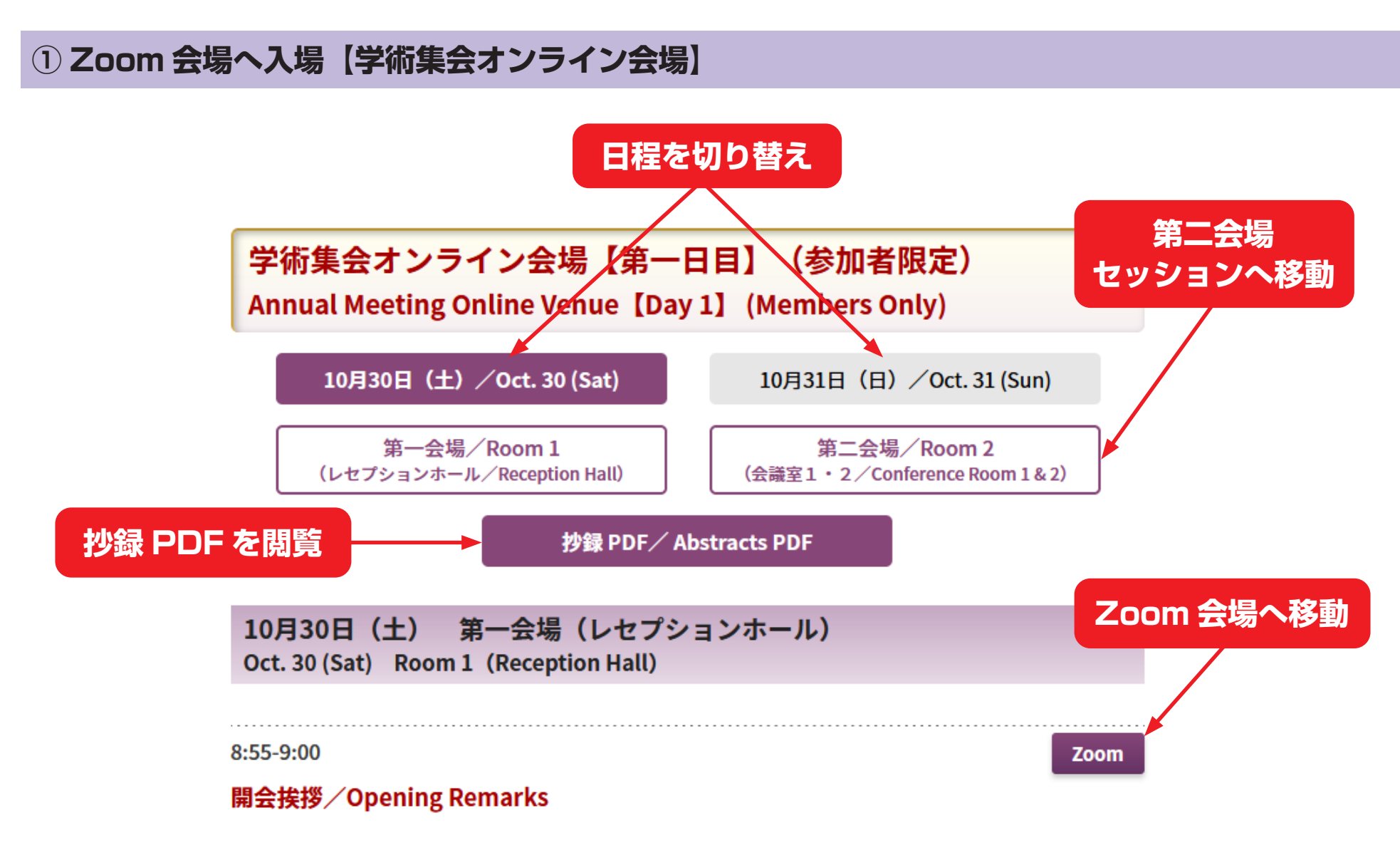

Zoom 会場は、会場ごとに設置しております。続けて同じ Zoom 会場のセッションをご視聴の場合、「退出」は不要です。

## ① Zoom 会場へ入場【学術集会オンライン会場】

Zoom 第二会場へのご移動は、ページ先頭にある「第二会場(会議室1・2)」をクリックし、 第二会場セッションへご移動ください。

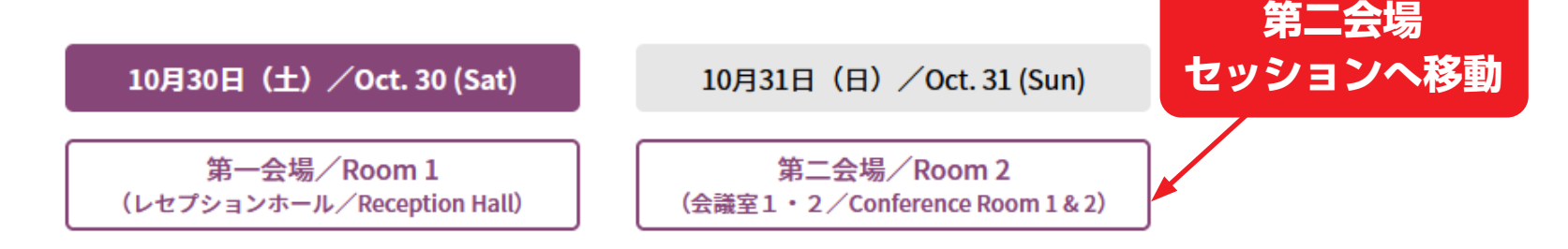

ご移動後、ご視聴されたいセッションの右**「Zoom」**をクリックし、お入りください。

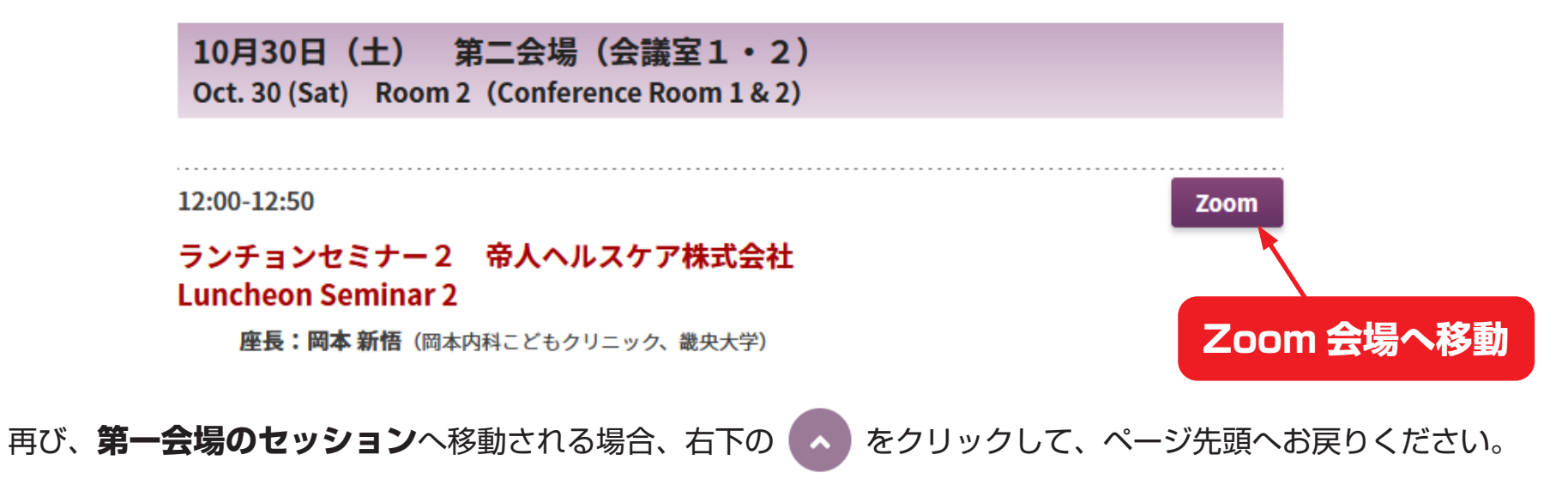

## ② Zoom ウェビナー登録【登録画面】

| トピック | [Oct. 30: Room 1] The 47th Annual Meeting of Japan Neuroendocrine Society |                   |
|------|---------------------------------------------------------------------------|-------------------|
| 時刻   | 2021年10月30日 8:55 AM 大阪、札幌、東京                                              | 所属を()で囲み、         |
| 氏名を  | ご入力ください                                                                   | ご入力ください・必須情報      |
| 名*   | 郎                                                                         | 姓 *<br>(奈良県立医科大学) |
| メールア | ドレス*                                                                      | メールアドレスを再入力*      |
|      | @ .com                                                                    | @ .com            |

## ② Zoom ウェビナー登録【登録完了画面】

登録を完了されましたら、赤枠内の URL よりご入場ください。

| ウェビナー登録が完了しました                          |                                             |  |
|-----------------------------------------|---------------------------------------------|--|
| トピック                                    | 【第一日 第一会場】第47回日本神経内分泌学会学術集会                 |  |
| 時刻                                      | 2021年10月30日 8:55 AM 大阪、札幌、東京<br>■ カレンダーに追加・ |  |
| ウェビナー<br>ID                             |                                             |  |
| ウェビナーに参加するには                            |                                             |  |
| PC、Mac、iPad、iPhone、Androidデバイスから参加できます: |                                             |  |
| このURLをクリックして参加してください。https://zoom.us/w/ |                                             |  |
| この登録をキャンセルするには                          |                                             |  |
| 登録はいつでもキャンセルできます。                       |                                             |  |
|                                         |                                             |  |

## ③ 質疑応答【挙手による口頭質問】

1. 画面の下にカーソルを合わせると、右記のボタンが表示されます。

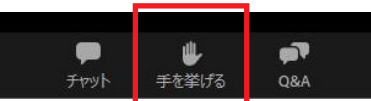

2. 上記1の赤枠内「手を挙げる」ボタンをクリックするとアイコンが表示されます。

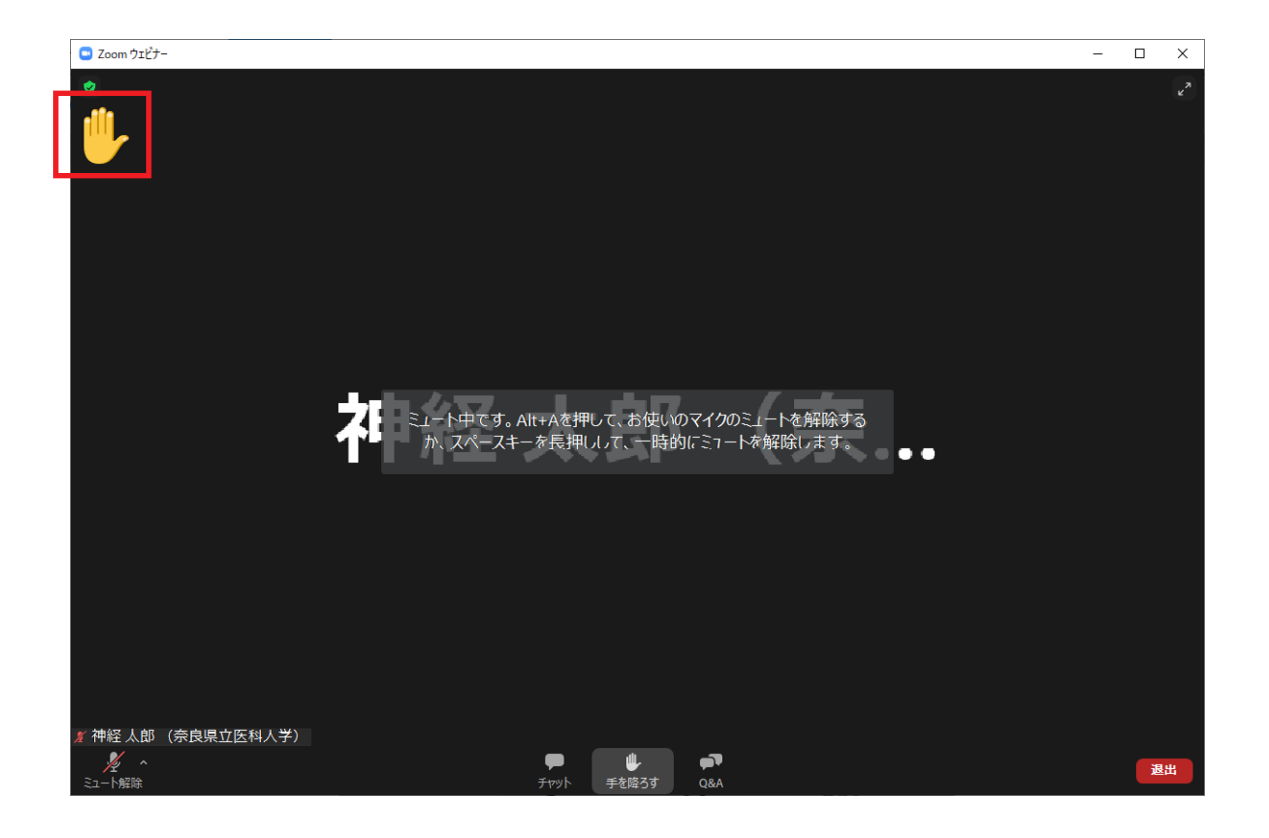

## 発表時間内のみ受付

#### ③ 質疑応答【挙手による口頭質問 つづき】

## 発表時間内のみ受付

3. 座長が質問者をピックアップします。発言権を与えられると、ミュート解除のメッセージが表示されます。

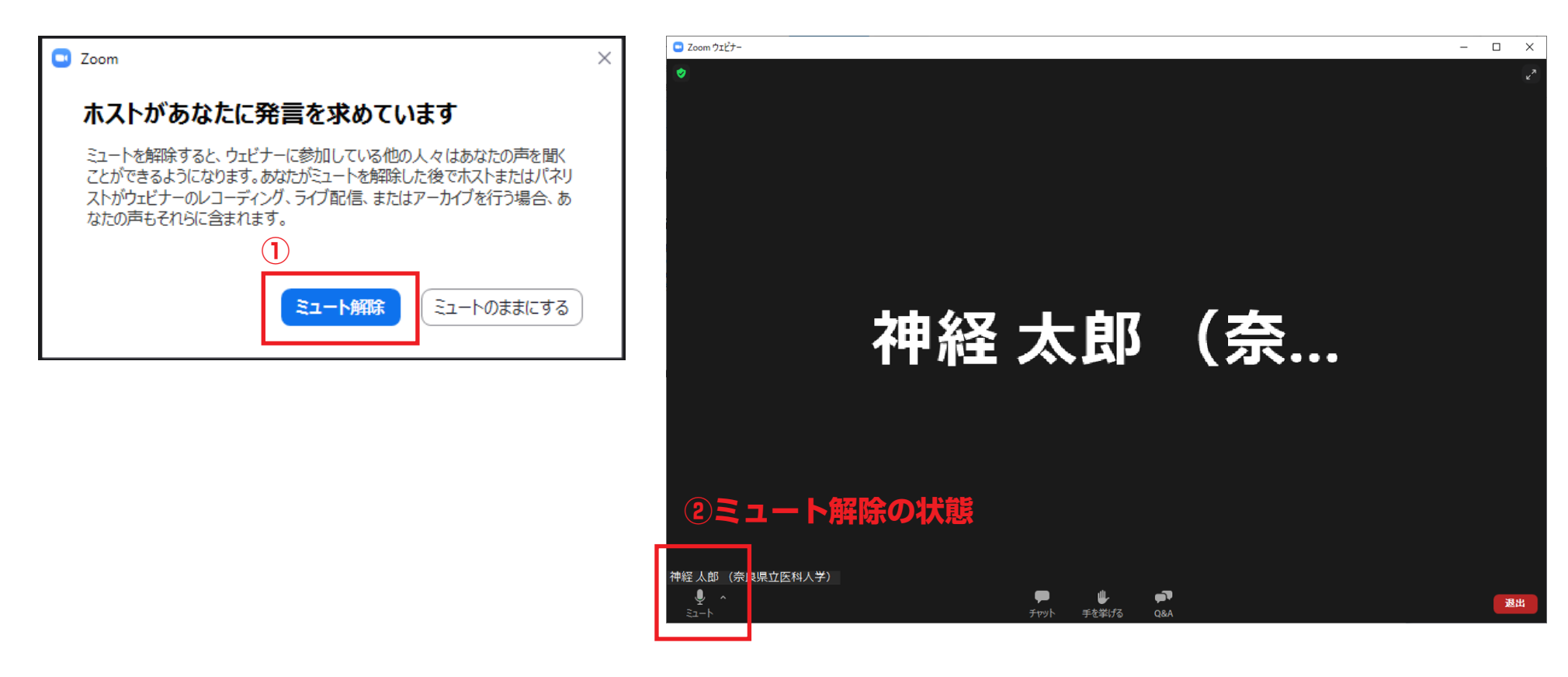

「ミュート解除」をクリックし、②ミュート解除の状態になりましたら、ご質問を始めてください。
※予めマイクを繋いだ上、ご質問ください。

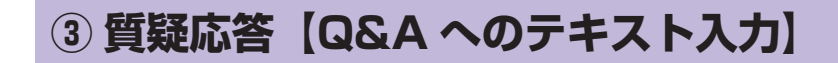

1. 画面の下にカーソルを合わせると、**右記のボタン**が表示されます。

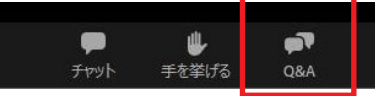

発表時間内のみ受付

2. 上記の赤枠内「Q&A」ボタンをクリックすると、画面が起ち上がりますので、質問をご入力ください。

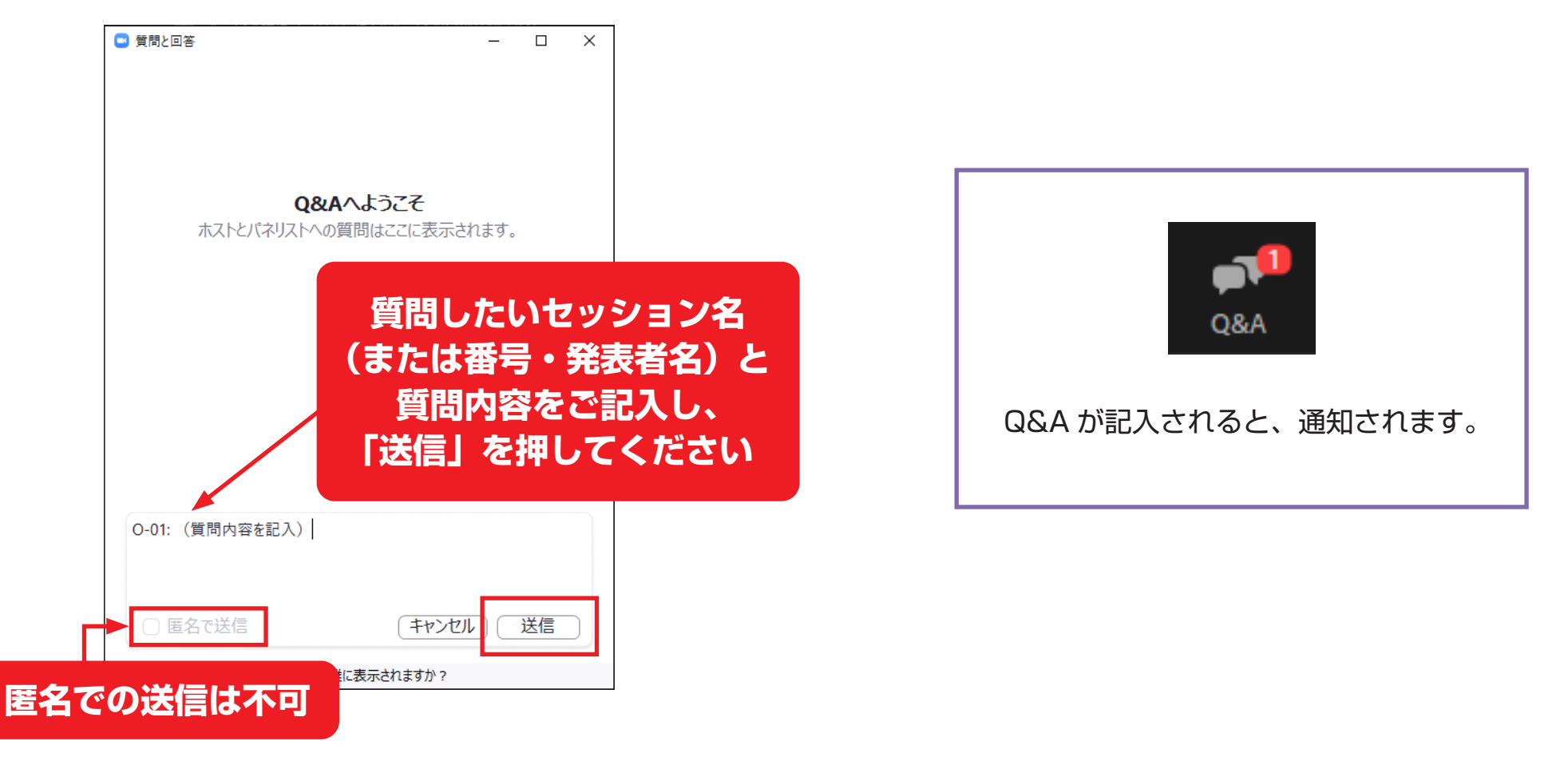

発表時間内のみ受付

## ③ 質疑応答【Q&A へ回答】

Q&A に入力された質問を座長がピックアップし、代読します。

回答は、発表者が口頭で行います(ライブで回答)。

回答済みの質問は右記のように表示されます。

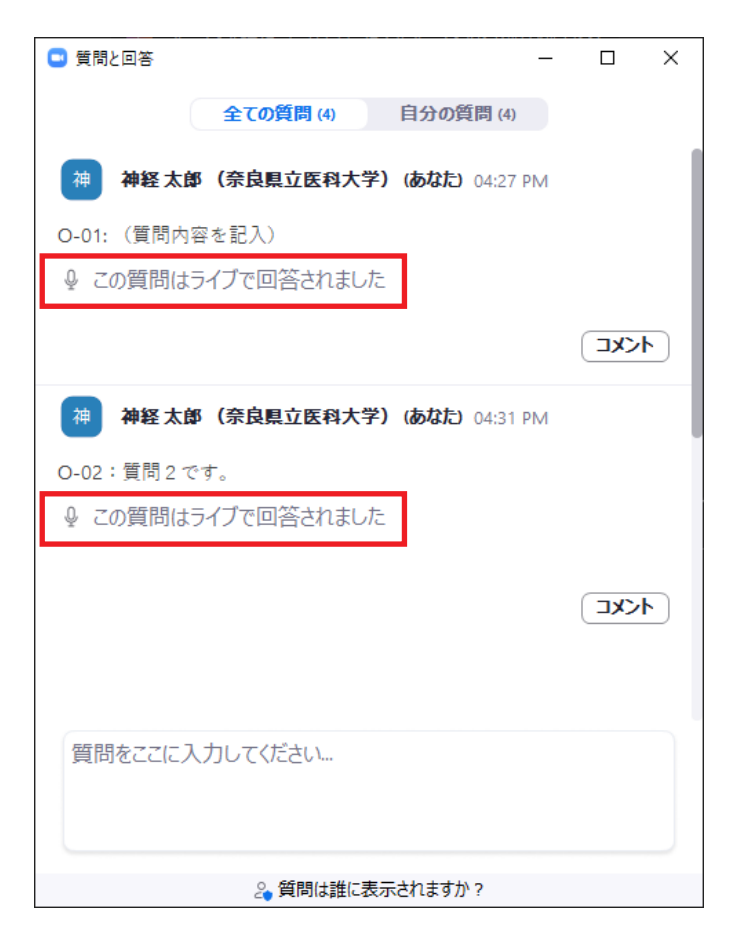

一補足

「チャット」は、視聴者は使用いただけませんので、ご注意願います。